# 2025年度も継続! 再受験可能な回数が増えました! 英検4級・5級チャレンジキャンペーンについて

英検4級・5級チャレンジキャンペーンとは、英検4級または5級を準会場で受験し、残念ながら不合格となってしまった方を対象に、不合格 となった回の次とその次の検定回において、同一準会場で受験する場合は、同一級の受験の検定料を無償とするキャンペーンです。

| 対 | 下記の英検(従来型)を通常(有償)     |
|---|-----------------------|
| 者 | 受験して不合格(欠席を除く)となった受験者 |

| 受験級 英検4級 著 | または | 5級 |
|------------|-----|----|
|------------|-----|----|

- 検定回 2025年度 第1回、第2回、第3回
- 会場 日本国内の学校や塾などの準会場\*で受験された方

※準会場とは協会が準会場として認定した団体が設置する会場です。 原則、申込先の学校・団体が会場となります。

| 「無償受験」が可能となる試験          |                                                   |  |  |
|-------------------------|---------------------------------------------------|--|--|
| 2025年度 <mark>第1回</mark> | 2025年度 <mark>第2回</mark> 第3回の                      |  |  |
| 通常(有償)受験 <u>不合格者</u> ▶  | <u>無償再受験・再々受験可能</u>                               |  |  |
| 2025年度 <mark>第2回</mark> | 2025年度 <mark>第3回</mark> 2026年度 <mark>第1回</mark> の |  |  |
| 通常(有償)受験 <u>不合格者</u> ▶  | <u>無償再受験・再々受験可能</u>                               |  |  |
| 2025年度 <mark>第3回</mark> | 2026年度 <mark>第1回</mark> 第2回 の                     |  |  |
| 通常(有償)受験 <u>不合格者</u> ▶  | <u>無償再受験・再々受験可能</u>                               |  |  |

# 要保管

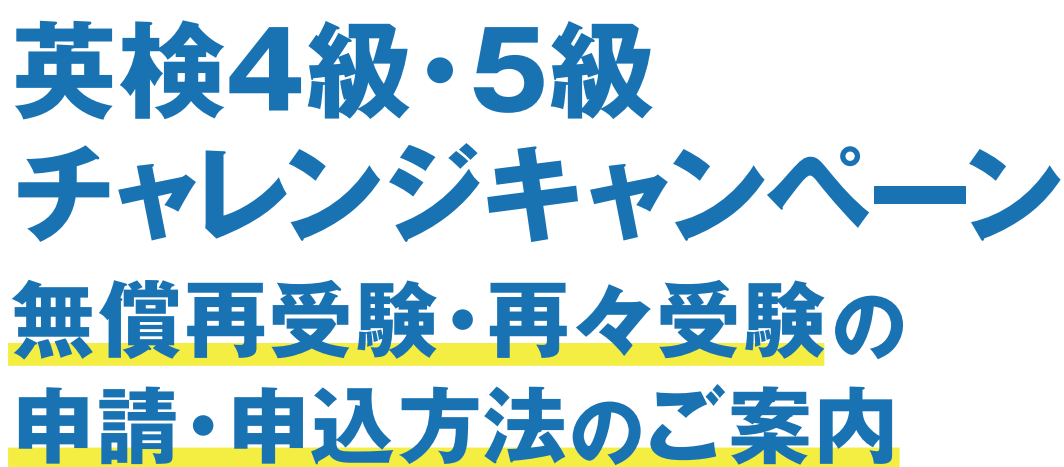

※2025年度第1回に国内の準会場で有償受験し、英検4級・5級が不合格となり、2025年度第2回に同じ準会場で同一級を受験する方が対象です。

2025年度第2回申請期間 7月18日(金)13時~9月5日(金)

# 無償受験には「申請」と「無償受験者を含めた申込」の2つのステップが必要です。

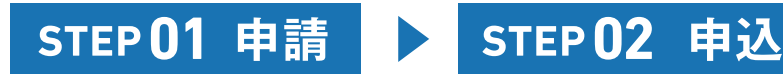

英検4級・5級チャレンジキャンペーンを利用し無償受験をする受験者がいる場合、①「団体ポータル上でキャンペーン利用者の申 請」に加えて、②「無償受験者を含めた申込」が必要です。以下、STEP01申請とSTEP02申込の2つの手続きを申請・申込期 間内に完了させてください。団体ポータルへのログインには団体番号とアクセスキーが必要です。予めお手元にご用意ください。

※ STEP01申請と STEP02申込 の順序は問いません。

# ご注意ください!!

- 2025年度より次回と次々回検定にて無償受験ができるようになりました。
- ・次回検定にて申請と申込をしなかった場合は、次々回検定で無償再受験が可能です。ただし、無償再受験時に欠席した場 合、無償再々受験はできません。
- 無償再受験対象の受験者が申請・申込後、該当受験者が受験しない意思を示された場合、申請・申込期間内に申し込みの キャンセルおよび無償再受験の申請取り下げのご対応をお願いいたします。
- ・申請の取り下げが確認できない場合、お申し込みが無い場合でも該当受験者は欠席扱いとなり、無償再々受験の資格を失い ますので、ご注意ください。

| 通常受験               |   | 次回         |
|--------------------|---|------------|
|                    | ] | 無償 再受慰     |
| 通常(有償)受験           |   | ▼ 不合格の場合(  |
| ▼<br>不合格の場合(欠席のぞく) |   | (お申し込み     |
|                    |   | 申請・申込したが当日 |

※利用申請者の受験状況は、『通常(有償)受験いただいた際に記入した志願票のかな氏名』と、『無償受験いただいた際に記入した志願票のかな氏名』を英検協会で 突き合わせ確認し、合致していた場合に限って同一人物が受験していると判断します。 志願票の記入ミス等によりかな氏名が合致しなかった場合、利用申請者とは別の受験者が受験していたと判断し、検定料をお支払いいただきます。 その場合、キャンペーン利用者としては欠席扱いとなり、次々回の無償再々受験の対象外となります。志願票記入の際はくれぐれもご注意ください。

## よくあるご質問

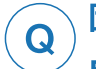

Α

# 団体ポータル・個人支払いを選択していますが、無償受験対象者が誤って個人支払いで 申込してしまいました。どうすればいいですか?

英検4級・5級チャレンジキャンペーン無償受験者が誤って検定料をお支払いされた場合は、「英検4級・5級チャレンジキャンペー ン無償受験者の申請」を申込期間内に行っていただくことで、後日団体様宛に過入金分を払出証書にてご返金いたします。 誤って個人支払いをしてしまった無償受験者につきましては、団体様からの追加申込は不要です。

個人支払いでのお申し込みで既に申込人数に含まれているため、団体様から追加してしまうとその分の請求が発生してしまい ます。団体様の間違いにより発生した請求についてはキャンセル・返金いたしかねますのでご注意ください。

「英検4級・5級チャレンジキャンペーン無償受験者の申請」は団体ポータル内の「英検4級・5級チャレンジキャンペーンの申請・ 確認しからご申請ください。

※上記ご申請がない場合は、無償受験の対象外となり、検定料の返金もございませんので、予めご了承ください。 ※チャレンジキャンペーン対象者には申込ガイドの配布は不要です。 なお、払出証書のお届けは、無償受験者分の申請・受験状況の確認後となるため、お時間を頂戴しております。予めご了承ください。

Q

Α

# 無償受験を申請・申込をしている生徒から、申込期間中に「今回は無償受験をしない」と 申し出がありました。無償受験の申請取り消し・申込キャンセルはできますか

申請に関しては、団体ポータルの利用者申請画面にて該当者のチェックを必ず外してください。申込に関しては、申込人数のマイ ナス手続きを行ってください。

本キャンペーンに関するよくあるご質問はこちらでご確認ください。

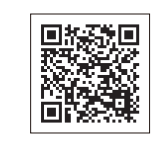

https://www.eiken.or.jp/eiken/45g-challenge/group/#fag

### お問い合わせ先

ウェブお問い合わせフォーム

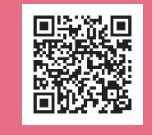

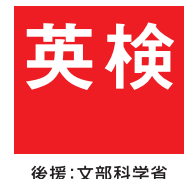

英検4級・5級チャレンジキャンペーンの概要についてはこちらをご確認ください▶ https://www.eiken.or.jp/eiken/45g-challenge/group/

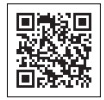

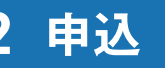

無償受験者を含めたお申し込みが必要です。 お申し込みについては中面をご確認ください。

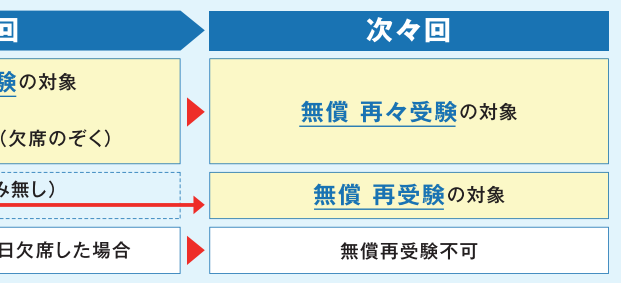

無償受験者を含めた申込方法は中面へ

# STEP 01 申請

### STEP 02 申込

# ▲ 申請·申込の前に、表紙のご注意を必ずお読みください。

# 無償受験者の申請方法

#### ※書店申込、FAX・郵送申込の団体も団体ポータルからの申請手続きが必要です。

英検4級・5級チャレンジキャンペーン利用者を「団体ポータル」より申請期間内に申請してください。 (申請と、無償受験者を人数に含めた団体準会場申込が必要です。<右面「STEP 02 申込」参照>)

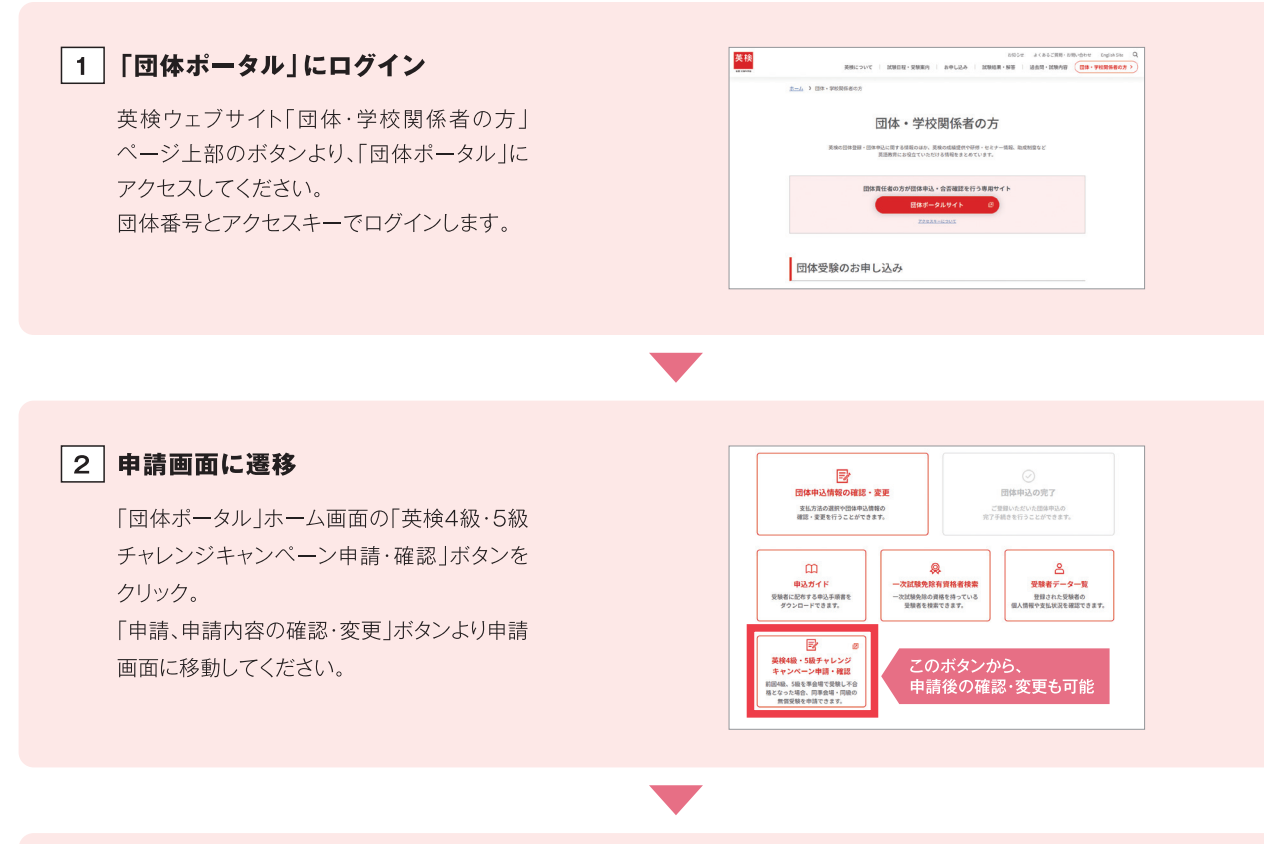

#### 3 英検4級・5級チャレンジキャンペーン 利用者の申請

注意事項の確認、メールアドレスをご登録い ただき、「次へ進む」をクリック。 右記の画面で ① 「対象者を検索する」をク リックすると、対象者が一覧で表示されます。 無償受験をする生徒に 2 「申請」のチェックを 入れ、3 [申請する]ボタンをクリックしてくださ い。申請内容を確認した後、確定をしてください。

【申請を取り下げる場合】 申請を取り下げる場合は「申請」のチェックを 外し、「申請する」ボタンをクリックし、確認した 後、確定をしてください。

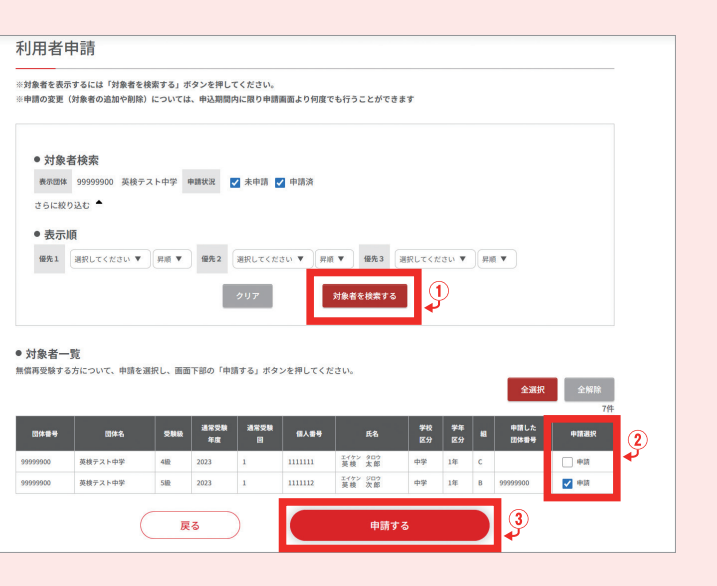

### お申し込みの手続きも必要です!無償受験者も含めた申込方法は右側をご覧ください。

# FAX・郵送・書店申込/インターネット(団体一括支払い)の場合

#### 1 団体受験のお申し込み

英検4級・5級チャレンジキャンペーンを利用する無償受験者を人数に含めて、申込受付期間内に通常通りお申し込みください。

#### ● FAX·郵送·書店申込

団体受験申込書には無償受験者の人数を含 めた全ての志願者の人数をご記入ください。 通信欄への無償受験者の人数のご記入は 不要です。

| 1     | ⑪準会場志願者数   |     |     |   |
|-------|------------|-----|-----|---|
|       |            | 千の位 | 百の位 | + |
| ※団体#  | 2級         |     |     |   |
| 快定料計算 | 準2級<br>プラス |     |     |   |
| サール   | 準2級        |     |     |   |
| もご活田  | 3級         |     |     |   |
| ください  | 4級         |     |     | ľ |
| C1    | 5級         |     |     | ľ |
|       | 合計         |     |     | 4 |

#### (2) 検定料のお支払い

英検4級・5級チャレンジキャンペーンの無償受験者分を除いた検定料をお支払いください。 準会場実施経費は無償受験者の人数を含めて算出してください。 ※書店でお支払いの場合、書店伝票には、無償受験者を除いた人数をご記入ください。

| インターネット(個人支払い)の場                                                                                                    | 合(個人支払いは団体ポータルでのみ可能)                                                                                                    |
|----------------------------------------------------------------------------------------------------|----------------------------------------------------------------------------------------------------|
| 団体受験のお申し込み<br>無償受験者へは申込ガイドを配布せず、団体責任者にて「団体申込の完<br>※申込ガイドを配布すると検定料の支払いが発生してしまうため、無償受験者には配布し                                                                                                    | 了」画面で申込人数を追加してください。<br>」ないでください。                                                                                                    |
| 1 「団体申込の完了」画面で申込人数の<br>変更ボタンをクリック                                                                                                    | 2 無償受験者人数を登録のうえ<br>団体申込の完了を行う                                                                                                    |
| 個人支払いでの受験者分の申し込みを取りまとめのうえ、「団<br>体申込の完了」画面内で、 <b>「団体請求分の団体申込人数を入力</b><br><b>する</b> 」ボタンをクリックしてください。<br>* 各団体にて設定する <b>個人支払いの申込期日を過ぎた後</b> にボタンが表示されま<br><b>の個中 ひ人数</b><br>* <b>3</b> 四本の之気を、<br>* <b>3</b> 四本の之気を、<br>* <b>3</b> 四本の二、<br>* <b>3</b> 四本の之気を、<br>* <b>3</b> 四本の二、<br>* <b>3</b> 四本の二、<br>* <b>5</b> 四本の二、<br>* <b>5 1</b> 四本の二、<br>* <b>5 1 1 1 1 1 1 1 1 1 1</b> | <text><section-header><text><text><text><text><text><text><text><text></text></text></text></text></text></text></text></text></section-header></text> |

※誤って個人支払いにてお申し込みをした無償受験者につきましては、すでに申込人数に含まれておりますので、上記手順での追加申込(人数追加)は不要です。

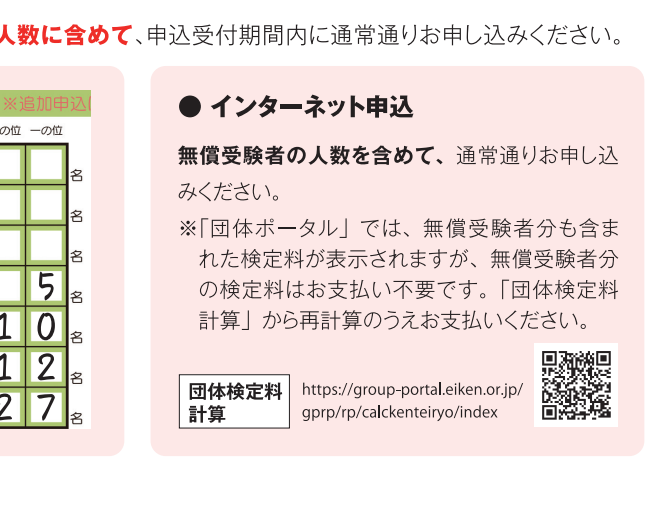